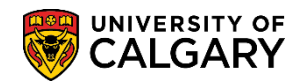

**Query:** UCAD\_FILE\_AT\_FACULTY

SA – Processing Online Applications

Use the following query for viewing applications that have been sent to Study Abroad Office (SAO) and/or departments for faculty processing for Incoming Exchange applicants.

1. Click the **Reporting Tools** link. Reporting Tools 2. Click the **Query Viewer** link. Query Viewer 3. To search for queries specific to admissions, enter "ucad" in the "Search by begins with" text box and press Enter or Search. Click the **Search** button.

| Query V     | iewer                                                                                    |                          |      |   |
|-------------|------------------------------------------------------------------------------------------|--------------------------|------|---|
| Enter any i | information you have and click Search<br>*Search By Query Name<br>Search Advanced Search | b. Leave fields blank fo | ucad | × |
|             | Advanced Search                                                                          |                          |      |   |

A reduced list of queries displays, click View All to view the entire list of queries for admissions. 4. Click the View All link.

| Query Viewer                                                                                  |                                   |        |        |                |                 |               |             |                         |                     |  |  |  |  |  |
|-----------------------------------------------------------------------------------------------|-----------------------------------|--------|--------|----------------|-----------------|---------------|-------------|-------------------------|---------------------|--|--|--|--|--|
| Enter any information you have and click Search. Leave fields blank for a list of all values. |                                   |        |        |                |                 |               |             |                         |                     |  |  |  |  |  |
| *Search By Query Name V begins with UCAD                                                      |                                   |        |        |                |                 |               |             |                         |                     |  |  |  |  |  |
| Search Advanced Search                                                                        |                                   |        |        |                |                 |               |             |                         |                     |  |  |  |  |  |
| Search Results *Folder View - All Folders                                                     | $\sim$                            |        |        |                |                 |               |             |                         |                     |  |  |  |  |  |
| Query                                                                                         |                                   |        | Pe     | sonalize       | Find            | View          | All   🖓   🔣 | First 🕙 1-30 of §       | 53 🕑 Last           |  |  |  |  |  |
| Query Name                                                                                    | Description                       | Owner  | Folder | Run to<br>HTML | Run to<br>Excel | Run to<br>XML | Schedule    | Definitional References | Add to<br>Favorites |  |  |  |  |  |
| UCAD_ADM_DEPOSIT_MASS_CHANGES                                                                 | Adm Deposit Mass Changes<br>Query | Public |        | HTML           | Excel           | XML           | Schedule    | Lookup References       | Favorite            |  |  |  |  |  |

View Al

Search

## Query: UCAD\_FILE\_AT\_FACULTY

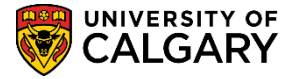

SA – Processing Online Applications

Scroll down to the query UCAD\_FILE\_AT\_FACULTY. Tip: Click Favorite to add this to your favorites.
 Click the HTML link.

| JCAD_ELIGIBLE_POR_EA_STANDARD | EA/STNRD               | Public | $\sim \sim$ | HTML | Excel | XML | Schedule | Lookup References | vand       | ~~  |
|-------------------------------|------------------------|--------|-------------|------|-------|-----|----------|-------------------|------------|-----|
| JCAD_FILE_AT_FACULTY          | File at Faculty        | Public |             | HTML | Excel | XML | Schedule | Lookup References | Favorite 💊 |     |
| JCAD_FILE_BACK_FROM_FACULTY   | File Back From Faculty | Public |             | HTML | Excel | XML | Schedule | Lookup References | Favorite   | r . |
| ICAD_FINANT KNG GPU           | Student Ranking-Final  | Public | ~_~~        | нт₩∽ |       |     | CO-      | Lookup Betrepres  |            | ~   |

- 6. Enter the Institution (UCALG), Career (UGRD) and the applicable Term (e.g. 2177 Fall 2017). Click the **Look up Program** button.
  - Q
- 7. A list of Academic Programs display including 3 for Incoming Exchange; ENEXG Schulich School of Engineering; LAEXG Faculty of Law and OSEXG Open Studies. For this example select ENEXG. Click the **ENEXG** link.

| ARBOH | Arts Bachelor                  |  |
|-------|--------------------------------|--|
| CCBCH | Communication & Culture Bach   |  |
| CCV/S | Comm & Culture Visiting        |  |
| EDROU | Education Rasholar             |  |
| EDBCH | Education Diploma              |  |
| ENDOL | Schulish Sch of EN Pacholor    |  |
|       | Cabulish Cabaol of EN Diploma  |  |
| ENEXO | Schulich School of Engineering |  |
| ENERG | Schulich School of Engineering |  |
| ENSPC | Schulich School of EN Special  |  |
| ENVIS | Schulich School of EN Visiting |  |
| FABCH | Fine Arts Bachelor             |  |
| FADIP | Fine Arts Diploma              |  |
| HABCH | Haskayne Schl of Business Bach |  |
| новсн | Humanities Bachelor            |  |
| KNBCH | Kinesiology Bachelor           |  |
| LABCH | Law Bachelor                   |  |
| LAEXG | Faculty of Law                 |  |
| MDBCH | Medicine Bachelor              |  |
| MDDPL | Medicine Diploma               |  |
| NUBCH | Nursing Bachelor               |  |
| NUBQT | Nursing Bachelor - Qatar       |  |
| OSCDH | Open Studies: Casual Stdnt(DH) |  |
| OSCND | Open Studies: Casual Stdnt(ND) |  |
| OSDUL | Open Studies: Dual Credit Pgm  |  |
| OSEXC | Open Studies: Exchange Student |  |
| OSEXG | Open Studies                   |  |
| OSQTR | Open Studies: Transition Qatar |  |
| OSVIS | Open Studies: Visiting Student |  |
| QABCH | Nursing Bachelor - Qatar       |  |
| QADIP | Diploma of Nursing - Qatar     |  |
| SCBCH | Science Bachelor               |  |
| SCVIS | Faculty of Science: Visiting   |  |
| SSBCH | Social Sciences Bachelor       |  |
| SWBCH | Social Work Bachelor           |  |
| VMDVM | Doctor of Veterinary Medicine  |  |
| ۸P    | AA - Graduation Program        |  |

8. Click the **View Results** button.

View Results

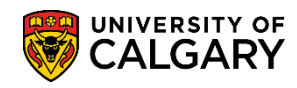

## Query: UCAD\_FILE\_AT\_FACULTY

SA – Processing Online Applications

9. The results display the student ID number, name, Academic Program, File Status (File), Date that the file was sent to the Faculty.

| ICAD_F                                  | ILE_AT_F       | ACULTY -    | File at F         | aculty       |                |         |                  |               |               |                |            |              |        |               |              |             |              |                                         |              |               |       |
|-----------------------------------------|----------------|-------------|-------------------|--------------|----------------|---------|------------------|---------------|---------------|----------------|------------|--------------|--------|---------------|--------------|-------------|--------------|-----------------------------------------|--------------|---------------|-------|
| stitution:                              | UCALG Q        |             |                   |              |                |         |                  |               |               |                |            |              |        |               |              |             |              |                                         |              |               | 1     |
| areer:                                  | UGRD 🔍         |             |                   |              |                |         |                  |               |               |                |            |              |        |               |              |             |              |                                         |              |               |       |
| erm:                                    | 2177 🔍         |             |                   |              |                |         |                  |               |               |                |            |              |        |               |              |             |              |                                         |              |               |       |
| ogram:                                  | ENEXG Q        |             |                   |              |                |         |                  |               |               |                |            |              |        |               |              |             |              |                                         |              |               |       |
| /iew Res                                | ults           |             |                   |              |                |         |                  |               |               |                |            |              |        |               |              |             |              |                                         |              |               |       |
| )ownload                                | I results in : | Excel Sprea | dSheet C          | SV Text      | File XML       | File (* | 1160 kb)         |               |               |                |            |              |        |               |              |             |              |                                         |              |               |       |
| iew All                                 |                |             |                   |              |                |         |                  |               |               |                |            |              |        |               |              |             |              |                                         |              | First         | 1-10  |
| ID                                      |                | Name        | Program<br>Choice | Acad<br>Prog | Degree<br>Plan | Plan    | Joint<br>Program | Acad<br>Level | Admit<br>Type | File<br>Status | Date       | Eval<br>Stat | Status | Action<br>Rsn | Prog<br>Actn | Action Date | Acad<br>Load | EA<br>Adm<br>Stat                       | Eval<br>Code | HS<br>Average | e GP4 |
| 30009                                   | 9901           |             | 1                 |              |                |         |                  |               |               | FILE           | 2016/10/03 |              | AP     |               | APPL         | 2016/10/03  | N            |                                         |              | 0.0000        | 0     |
| 10174                                   | 4687           |             | 1                 | :            |                |         |                  |               |               | FILE           | 2016/10/03 |              | AP     |               | APPL         | 2016/10/03  | N            |                                         |              | 0.0000        | а     |
| 30029                                   | 9104           |             | 1                 |              |                |         |                  |               |               | FILE           | 2016/10/03 |              | AP     |               | APPL         | 2016/10/03  | N            |                                         |              | 0.0000        | ð     |
| 30027                                   | 7859           |             | 1                 |              |                |         |                  |               |               | FILE           | 2016/10/03 |              | AP     |               | APPL         | 2016/10/03  | N            |                                         |              | 0.0000        | б     |
| 10136                                   | 5090           |             | 1                 |              |                |         |                  |               |               | FILE           | 2016/10/03 |              | AP     |               | APPL         | 2016/10/03  | N            |                                         |              | 0.0000        | ð     |
| ~~~~~~~~~~~~~~~~~~~~~~~~~~~~~~~~~~~~~~~ |                | l           | ~                 |              | ~ /            |         | ~~~~             | ~~~           | ~~            |                | <u> </u>   |              | $\sim$ | _             |              | some man    | ~~~~         | ~~~~~~~~~~~~~~~~~~~~~~~~~~~~~~~~~~~~~~~ | m            |               |       |

10. Scrolling to the right displays additional information such as the Updated By column which lists the individual in Enrolment Services who forwarded the application to Study Abroad Office for review.

| >           | First 1-100 52557 |              |        |                   |              |             |              |                                         |              |               |     |       |               |  |
|-------------|-------------------|--------------|--------|-------------------|--------------|-------------|--------------|-----------------------------------------|--------------|---------------|-----|-------|---------------|--|
| le          | Date              | Eval<br>Stat | Status | Action<br>Rsn     | Prog<br>Actn | Action Date | Acad<br>Load | EA<br>Adm<br>Stat                       | Eval<br>Code | HS<br>Average | GPA | Units | Updated<br>By |  |
| ζ<br>ζ<br>ζ | 2016/10/03        |              | AP     |                   | APPL         | 2016/10/03  | N            |                                         |              | 0.0000        |     |       | 30009901      |  |
| $\leq$      | 2016/10/03        |              | AP     |                   | APPL         | 2016/10/03  | N            |                                         |              | 0.0000        |     |       | 00315675      |  |
| ****        | 2016/10/03        | ~~           | AP     | ~~~~ <sup>~</sup> | APPL         | 2016/10/03  | N            | ~~~~~~~~~~~~~~~~~~~~~~~~~~~~~~~~~~~~~~~ | <u></u>      | 0.0000        | ~   | ·     | 30029104      |  |

## End of Procedure.

For the corresponding online learning, consult www.ucalgary.ca/ittraining